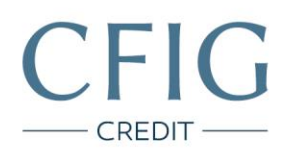

## AirBank - Návod na stažení výpisu z účtu

1. Nejprve se přihlaste do svého internetového bankovnictví na adrese https://ib.airbank.cz/

| lež se přihlás                                                                    | site, zkontrolujte s                                                    | si, že jste u nás                 | správně                                                                                                    | Přihlášení                                                      |
|-----------------------------------------------------------------------------------|-------------------------------------------------------------------------|-----------------------------------|----------------------------------------------------------------------------------------------------|-----------------------------------------------------------------|
| Na tuto stráni<br>jsem nepříš<br>proklikem z m<br>ani z internetov<br>vyhledávače | ku<br>el<br>ailu<br>ého<br>a.<br>éte si <u>více o bezpečnosi</u> nebo n | lírbank.cz/                       | Když rozkliknu zámeček<br>v adresním řádku,<br>čtu tam, že certifikát<br>je vystavený na jméno<br>Air Bank a.s. | Uživatelské jméno:<br>Heslo:<br>Vstoupit<br>Nepamatují si heslo |
| tota a bezpečí                                                                    | Už umíme i nové<br>hypotéky                                             | Potvrzujte své<br>platby pohodině | Pújčka s odměnou<br>za včasné splácení                                                                          |                                                                 |

CFIG Credit a.s.

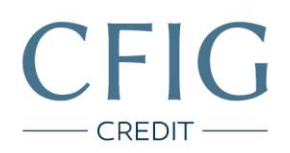

2. Klikněte v horním menu na záložku "Účty a karty".

| UČTY A KARTY PLACE                                                                                                    | NÍ PÚJČKY A HY                                                         | POTÉKY POJIŠTĚNÍ                                                     | ŠANON NASTAVE                             |  |  |
|----------------------------------------------------------------------------------------------------|------------------------------------------------------------------------|----------------------------------------------------------------------|-------------------------------------------|--|--|
| Zprávy                                                                                                    |                                                                        |                                                                      | Ukázat všechny zprávy                     |  |  |
| Posouváme účinnost Obchodních podmíne                                                                                                    | k i Podminek pro používání kar                                         | <u>et</u>                                                            |                                           |  |  |
| Běžné účty a karty                                                                                                    | Po ruce mâte                                                           | Kontokorent                                                          | C Zapnout                                 |  |  |
| Béžný účet 1 🚖                                                                                                    |                                                                        | Když se objevi nečekané výdaje, je dobré mít po ruce rezervu ve výši |                                           |  |  |
| Béžný účet 2                                                                                                    | 0.000                                                                  | alespon jednoho platu, Zapnete si kontokorent az do vyse 50 000 CZK. |                                           |  |  |
| Spořicí účty                                                                                                    | Založit spoříci účet                                                   | Půjčky                                                               |                                           |  |  |
| Spořicí účet zatím nemáte, ale co není, může být. Sj<br>založit třaba teď hned přímo tady v internetovém bar<br>vedení vás nebude stát nic navic. Pokud budete plat<br>kartou, můžete navic získat bonusovou úrokovcu sa | pořící účet si můžete<br>kovnictví. Jeho<br>it jakoukoliv našl<br>zbu. | Máme pro vás připraveno<br>Půjčujeme až do výše                      | 800 000 CZK<br>900 000 CZK<br>Ukázat vice |  |  |
|                                                                                                    |                                                                        | Hypotéka                                                             | 🔿 Mám zájem o hypotéku                    |  |  |
|                                                                                                    |                                                                        | Confidente al servicement ashidist                                   |                                           |  |  |

CFIG Credit a.s.

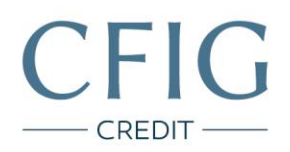

3. Vlevo v menu klikněte na záložku "Výpisy".

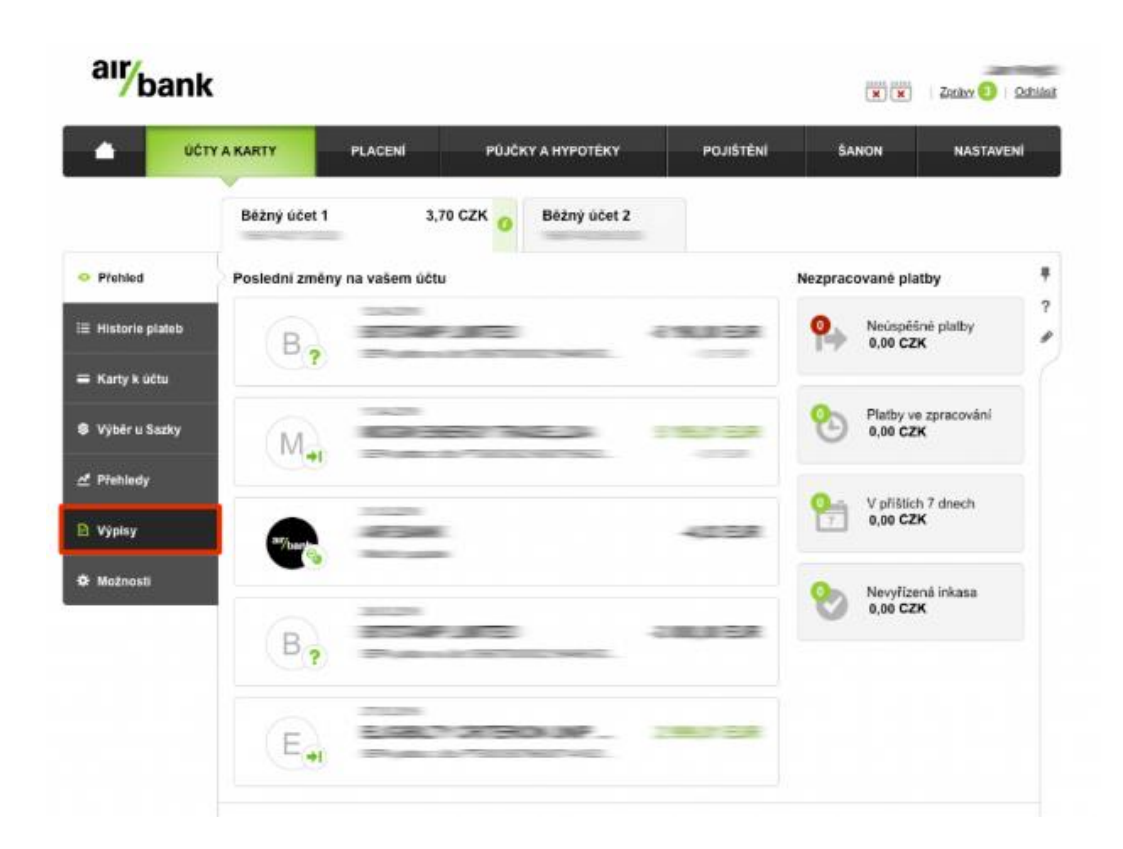

CFIG Credit a.s.

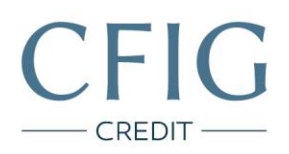

4. Postupně klikněte na tři poslední (nejaktuálnější) výpisy z účtu a tím je stáhnete ve formátu PDF.

| 000               | Y A KARTY  | PLACENÍ                         | PÜJČKY A          | HYPOTEKY POJIŠTENÍ     | SANON        | NASTAVEN  | đ |
|-------------------|------------|---------------------------------|-------------------|------------------------|--------------|-----------|---|
|                   | Běžný účet | 1                               | 3,70 CZK 0        | àžný účet 2            |              |           |   |
| Přehled           | Datum 🖬    | Výpis                           | Druh y            | i <u>jniku</u> Pilijmy | Vydaje       | Züstatek  |   |
| E Historie plateb | 01.08.2018 | 07-2018                         | Mésiér            | и 0,00 CZK             | 0,00 CZK     | 3,70 CZK  |   |
| i Karty k účtu    | 01.07.2018 | [ <sup>1</sup> ] <u>96-2018</u> | D 05-2018 Mésiéni |                        | 0,00 GZK     | 3,70 CZK  |   |
| l Výbér u Sazky   | 01.06.2018 | D 05-2018 Mösitni               |                   | 0,00 CZK               | 0.00 CZK     | 3,70 CZK  |   |
| Prehiedy          | 01.05.2018 | D 04-2018 Mēsični               |                   | 5 196,01 CZK           | 5 192,02 CZK | 3,70 CZK  |   |
| Výpisy            | 01.04.2018 | 🗋 03-2018 Mēsični               |                   | й 2 999,01 СZК         | 3 004,03 CZK | 0,71 GZK  |   |
| Motoceti          | 01.03.2018 | (1) 02-2018                     | Měsičn            | i 8,08 CZK             | 4,03 GZK     | 5,73 CZK  |   |
| - mounosel        | 01.02.2018 | 01-2018                         | Mésicr            | а в 111,00 СZК         | 8 132,29 CZK | 1,68 CZK  |   |
|                   | 01.01.2018 | 12-2017                         | Mésicr            | 6 478,97 CZK           | 6 456.00 CZK | 22,97 CZK |   |

CFIG Credit a.s.